### **Vejledning** Sådan tilpasser du skiftetid på Rejseplanen

DSB

Maj 2023

### Vejledning til generel brug af Rejseplanen

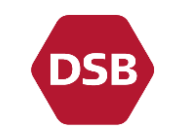

Du kan finde den generelle vejledning til, hvordan du benytter Rejseplanen via dette link: <u>Sådan bruger du rejseplanen.dk – Hjælp – Rejseplanen</u>

Den følgende vejledning viser, hvordan du specifikt tilpasser skiftetid i Rejseplanen, og i forlængelse heraf finder og køber en DSB Orange-billet med valgte skiftetid.

## Tilpas skiftetid på www.rejseplanen.dk

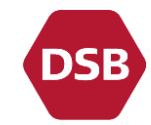

Gå ind på <u>www.rejseplanen.dk</u> og tilpas din skiftetid i rejsesøgningen jf. nedenstående vejledning:

**Step 1)** Udfyld din rejsesøgning som normalt (afrejsestation, ankomststation og afgangstidspunkt)

Step 2) Tryk på 'Tilpas søgning'

Step 3) Tryk på 'Rejseindstillinger'

**Step 4)** Tryk på teksten 'Standard' under 'Ventetid pr. skift'

**Step 5) Vælg den skiftetid** du som minimum ønsker, når du skal skifte fra ét transportmiddel til et andet. Du kan vælge mellem minimum 10, 20 eller 30 minutter.

Step 6) Søg nu din rejse ved at trykke på 'Find'

| Rejs: i Danmark ~                     | - |                                 |          |                                                          |                  |
|---------------------------------------|---|---------------------------------|----------|----------------------------------------------------------|------------------|
| A Helsingør St.                       |   | ⊕ Afgang 31.                    | 05 10:56 | ~                                                        |                  |
| Ø Odense St.                          |   | t <sup>1</sup> 2<br>Tilpas søgn | ing      |                                                          | 6<br>Find        |
|                                       |   |                                 |          |                                                          | × Nulstil alle × |
| O Transportmidler                     |   |                                 |          |                                                          | ~                |
| tî Rejseindstillinger                 |   |                                 |          |                                                          | ^                |
| Rejs via<br>Indtast via destinationen | X | Max. antal skift<br>Ubegrænset  | <b>4</b> | entetid pr. skift<br>Standard<br>Standard                |                  |
| Ekskludér linje                       | X | Kun disse linjer                | 5        | nin, 10 minutter<br>nin, 20 minutter<br>nin, 30 minutter | (Ingen titel)    |
| Indtast linje                         |   | Indtast linje                   |          |                                                          | [Ingen tit       |

## Find og køb din DSB Orange eller DSB Orange Fri-billet via www.rejseplanen.dk

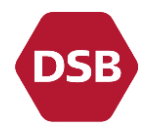

#### Step 1)

4

I dette eksempel er der valgt en skiftetid på 'min. 10 minutter'. Man kan se skiftetiden ved at **trykke på 'Detaljer'** under den afgang, som man ønsker at rejse med

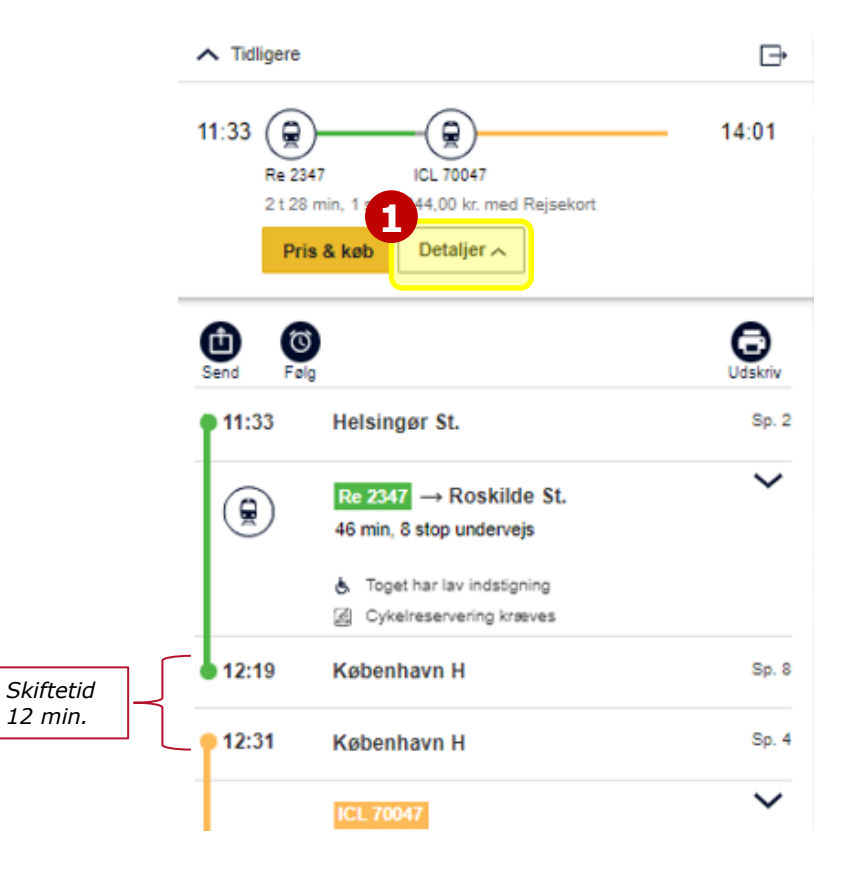

#### Step 2)

Se pris og/eller køb billet til rejsen, ved at trykke på **'Pris og køb'** 

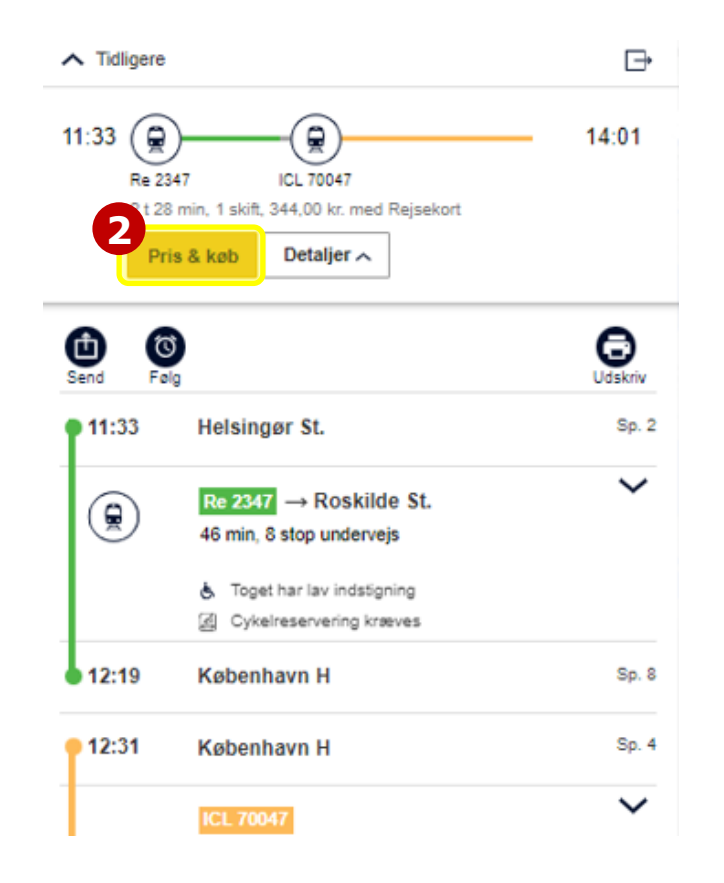

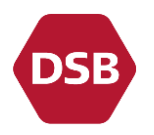

# Find og køb din DSB Orange eller DSB Orange Fri-billet via www.rejseplanen.dk

#### Step 3)

Tryk på **'Billetter'** for at se priser på tilgængelige produkter.

| 11:33                       | -( <u><u><u></u></u>)</u> | 14:01     |
|-----------------------------|---------------------------|-----------|
| Re 2347                     | ICL 70047                 |           |
| 2 t 28 min, 1 skift, 3      | 344,00 kr. med Rejsekort  |           |
| Få vist din personlige Rej  | sekort pris               |           |
| Rejsen består af følg       | jende billet(ter):        |           |
| Helsingør St.<br>Odense St. |                           | ۲         |
| 344,00 kr.                  |                           | Billetter |
| Pris i alt: 344,00 kr.      |                           |           |

#### Step 4)

Såfremt der er en DSB Orange eller DSB Orange Fri tilgængelig vil den blive præsenteret . Tryk på knappen **'Køb'** til højre for den billet du ønsker at købe.

| DSB Orange<br>Voksen | ۲                   |  |
|----------------------|---------------------|--|
| 148,00 kr.           | 4 Kab               |  |
|                      | Se særlige regler > |  |

#### Step 5)

Når du har trykket på 'Køb' bliver du ledt videre til dsb.dk, hvor du kan købe billetten til den rejse du har fremsøgt på rejseplanen. Tryk på **'Søg'** og færdiggør dit køb.

| Helsingør St. – Odense St. |   |
|----------------------------|---|
| 0nsdag 31. maj 2023, 11:33 |   |
| ANTAL REJSENDE             |   |
| 1 voksen                   | , |
| PLADSBILLETTER             |   |
| 0 pladser                  |   |

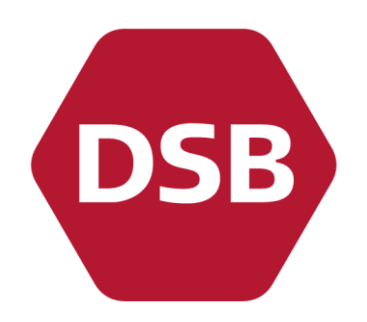